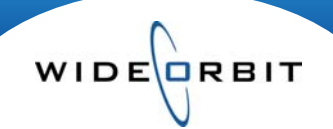

# Adding Competitive Stations to an Avail or Proposal

It is possible to create an Avail with inventory and ratings for competitive and cable stations in *WO Sales*. Utilize this feature to create a buy sheet or to demonstrate competitors' performance.

### Inventory/Programs

| Pr       | ogran                | ns   |                            |              |                 |      |                   |        |          | New 🔻 📈 Actions 🔻              |
|----------|----------------------|------|----------------------------|--------------|-----------------|------|-------------------|--------|----------|--------------------------------|
| In<br>Si | ventory t<br>now All | type | Station I<br>SPIKE,TNT,USA | Dayparts     | Category        | •    | Active Dates      | •      | ото      | Search V Clear<br>More Filters |
|          | Found 7              | 7    | i USA                      | Afternoon Ro | tator           |      |                   |        |          | 🔇 Manage views 🔹               |
|          |                      |      | 1                          |              | Air Time & Days | 2    | Active Days       |        |          |                                |
|          | Status               | Туре | Broadcast Name             | Station      | Start - End     | Days | Start - End Dates | Hiatus | Dayparts |                                |
|          | P                    | R    | USA Morning Rotator        | USA          | 6:00a - 12:00p  | M-Su | 01/01/09 - TFN    |        | ROS      |                                |
|          | P                    | R    | USA Evening Rotator        | USA          | 6:00p - 12:00a  | M-Su | 01/01/09 - TFN    |        | ROS      |                                |
|          | Р                    | R    | TNT Evening Rotator        | TNT          | 6:00p - 12:00a  | M-Su | 01/01/09 - TFN    |        | ROS      |                                |
|          | Р                    | R    | SPIKE Morning Rotator      | SPIKE        | 6:00a - 12:00p  | M-Su | 01/01/09 - TFN    |        | ROS      |                                |

- Program Inventory must be built for any stations that will be added to a competitive avail or cable buy. It is built in the same manner as standard Inventory and can be as detailed as the info you have at hand. Our example uses broad rotators, but specific Programs may be entered.
- Inventory must be Published for Selling in order for it to be selected in an Avail.

Note: System Administrators must create all stations that will be added to an Avail, defining their properties and associating them to appropriate dayparts in Other/Stations and Other/Station Settings before Inventory can be built.

# **Opportunities/Avails and Proposals**

• Click the **New** button at the top right of the search screen.

# Header Tab/Account

| valis and Prop         | osals              |                           | 1410         | arket                     |                                              |
|------------------------|--------------------|---------------------------|--------------|---------------------------|----------------------------------------------|
| Header Add             | Inventory Avail    | Proposal Summary          | Versions     | ow All                    | Cable stations are not                       |
| 1. Account*            | ACCOU              | NT                        | $\checkmark$ | St. Louis                 | associated to a specific Market. In          |
| 2. Flight <sup>*</sup> | Account Execu      | tive                      |              | None                      | the Market pull down                         |
| 3. Demos*              | Account Executive: | WIDEORBIT TEST AE WIDE    | ORBIT TE     | None                      | x select the Market titled <b>None</b> .     |
| 4. Dayparts*           | Market:            | St. Louis,None            | - Sta        | ation/Channels            |                                              |
| 5. Goals               | Station/Channels:  | WTV-SC / 5,SPIKE / SPIK   | E,T • SPI    | KE / SPIKE,TNT / TNT,US 🔻 | Check the                                    |
| 6. Rates               | Office:            | Show Competitive Stations |              | wtv-sc / 5                | Show Competitive<br>Stations box below the   |
| 7. Ratings             |                    | Include Into Sales Pipe   | line         | KAAA/ KAAA<br>KBBB/ KBBB  | pull down menu in order to be able to select |
| Summary                | Region:            | LOC                       | *            | SPIKE / SPIKE             | competitive or cable                         |
|                        |                    |                           |              | USA / USA                 | รเลแบกร.                                     |

Version 1.6-091110

Adding Competitive Stations to an Avail or Proposal

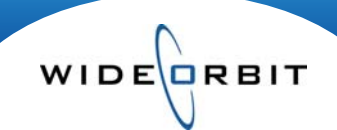

#### **Header Tab/Dayparts**

| vails and Prop | osals             |                    |            |                   | Sav      | e Close | X Actions    |
|----------------|-------------------|--------------------|------------|-------------------|----------|---------|--------------|
| Header Add     | Inventory Avail P | roposal Summary Ve | ersions    |                   |          |         |              |
| L. Account* 🖌  | DAVDAD            | TS/SDOT            | LENG       | тнс               |          |         |              |
| 2. Flight* 🖌   | Select Dayparts   | IS/SPUT            | LENG       | 1115              |          |         |              |
| . Demos * 🧹    | Dayparts          | Abbrev             |            |                   |          |         | 1 Daypart(s) |
|                | Late News         | LN                 | <b>+</b> A | Dayparts          | 1 Abbrev | 6       |              |
| . Dayparts 🍾   | Late Fringe       | LF                 |            | 🗙 Run of Schedule | ROS      |         |              |
|                | Overnight         | ON                 | <b>•</b>   |                   |          |         |              |
| i.Goals 🥪      | Weekend           | WK                 | <b>.</b>   |                   |          |         |              |
|                | Run of Schedule   | ROS                | <b>X</b>   |                   |          |         |              |

• Dayparts added to an Avail must be associated to competitors' inventory. For example, if the Avail will reflect a Prime time period, it may be a broader daypart that houses the correct inventory, such as Sign-On/Sign-Off or ROS (Run of Schedule).

#### Header Tab/Ratings

| vails and I | Propos  | als                   |             |        |           |          |            |          |                   |              | Save Close | X Action |  |  |  |
|-------------|---------|-----------------------|-------------|--------|-----------|----------|------------|----------|-------------------|--------------|------------|----------|--|--|--|
| Header      | Add Inv | ventory Avail P       | roposal Sun | nmary  | Versions  |          |            |          |                   |              |            |          |  |  |  |
| L. Account* | ~       | PATING                | c           |        |           |          |            |          |                   |              |            |          |  |  |  |
| · Flight*   | *       | Select Rating Bo      | oks         |        |           |          |            |          |                   |              |            |          |  |  |  |
| . Demos*    | ~       | Books Projection      | 1           |        |           |          |            |          | Station / Flight  | Book         |            | Primary  |  |  |  |
|             |         | Filters: St. Louis, S |             |        |           | -        |            |          | . wtv-sc          |              |            |          |  |  |  |
| . Dayparts  | *       |                       | 1           | 0.5    |           |          |            |          | 12/07/09-12/20/09 |              |            |          |  |  |  |
|             |         | Book Name             | Туре        | Sample | Market    | Start 1  | End Date 2 | · ·      |                   |              |            |          |  |  |  |
| Goals       | 4       | R 1W on M T           | OVAverage   | DMA    | St. Louis | 11/01/09 | 11/07/09   |          |                   | 2/20/09      |            |          |  |  |  |
|             |         | Q3-2009 EST           | Estimate    | DMA    | St. Louis | 06/28/09 | 09/26/09   |          |                   | Sep 2009 T L | 7 🗙        | •        |  |  |  |
| Rates       | 4       | Sep 2009 T L7         | Survey      | HWC    | St. Louis | 08/26/09 | 09/22/09   | <b>.</b> |                   |              |            | U        |  |  |  |
|             |         | Sep 2009 T L7         | Survey      | DMA    | St. Louis | 08/26/09 | 09/22/09   | <b>E</b> | 12/07/00-12       | /20/00       |            |          |  |  |  |
| Ratings     | ~       | Aug 2009 PA L         | Survey      | DMA    | St. Louis | 07/29/09 | 08/25/09   |          | 12/07/05-12       | 1/20/05      |            |          |  |  |  |
|             |         | Aug 2009 T L          | Survey      | DMA    | St. Louis | 07/29/09 | 08/25/09   |          | C USA             | 100/00       |            |          |  |  |  |
| Summary     |         | Jul 2009 PA L7        | Survey      | DMA    | St. Louis | 07/01/09 | 07/28/09   |          | 12/07/09-12       | 2/20/09      |            |          |  |  |  |

- Rating books added Avail should be Time Period books if the Avail contains Cable stations, or if competitors' inventory is not built out as specific Programs that can be mapped to a Program Average book.
- Rating books can be added on this tab by selecting each station individually and adding the appropriate book.

Note: Rating books can be added quickly in the Workspace to all stations at once, if multiple stations have been added to the Avail.

# Add Inventory tab

| Avai<br>He | ils and P<br>eader | roposals<br>Add Inver | tory Avail Pro        | bit Test /<br>posal | Advertiser/Wide<br>Summary V | Orbit Test Advertiser - D<br>ersions | emo       |         |                   |          | Save         | Close 🕺 Acti | ons v   |
|------------|--------------------|-----------------------|-----------------------|---------------------|------------------------------|--------------------------------------|-----------|---------|-------------------|----------|--------------|--------------|---------|
| ▲ Fo       | ound 7             |                       |                       |                     |                              |                                      | + Filters | 0       | items Added       |          |              | Manage       | e views |
| Statio     | on/Channel         | Dayp                  | arts Weekda           | ys                  | Name                         |                                      | Prog      | grams   | 🚮 Duplicate 🚹 New | Remove   | Adjust Weekd | ays          |         |
| SPI        | ке / SPIK          | All E                 | Dayparts 🔻            |                     |                              | Search   Clear  More Eilten          | Station   |         |                   | Inventor | Y            |              |         |
|            | Station            | Daypart               | Title                 | Days 1 Time         |                              | Active Dates                         | Station   | Daypart | Title             | Days     | Time         | Active Dates | -       |
| R          | USA                | ROS                   | USA Morning Rotator   | M-Su                | 6:00a - 12:00p               | 01/01/09 - TFN                       | +         |         |                   |          |              |              |         |
| R          | USA                | ROS                   | USA Daytime Rotator   | M-Su                | 9:00a - 3:00p                | 01/01/09 - TFN                       | +         |         |                   |          |              |              |         |
| R          | USA                | ROS                   | USA Evening Rotator   | M-Su                | 6:00p - 12:00a               | 01/01/09 - TFN                       | +         |         |                   |          |              |              |         |
| R          | USA                | ROS                   | USA Afternoon Rotator | M-Su                | 12:00p - 6:00p               | 01/01/09 - TFN                       | Ŧ         |         |                   |          |              |              |         |
| R          | SPIKE              | ROS                   | SPIKE Morning Rotator | M-Su                | 6:00a - 12:00p               | 01/01/09 - TFN                       | +         |         |                   |          |              |              |         |
| R          | SPIKE              | ROS                   | Spike Evening Rotator | M-Su                | 6:00p - 12:00a               | 01/01/09 - TFN                       | ÷         |         |                   |          |              |              |         |
| R          | TNT                | ROS                   | TNT Evening Rotator   | M-Su                | 6:00p - 12:00a               | 01/01/09 - TFN                       | +         |         |                   |          |              |              |         |

 Inventory associated to competitive or cable stations will appear italicized and gold in color on the Add Inventory tab.

Note: Filters for Station/Channel and Dayparts must include appropriate selections for competitive or cable inventory.

Version 1.6-091110

Adding Competitive Stations to an Avail or Proposal

# WIDE

# Workspace

| Heade      | r Add Inventory                                 | Avail          | Proposal   | Summa       | ary Ver    | sions |           |                  |              |     |                        |       |      |         |            |        |            |            |
|------------|-------------------------------------------------|----------------|------------|-------------|------------|-------|-----------|------------------|--------------|-----|------------------------|-------|------|---------|------------|--------|------------|------------|
| Filters S  | elect Stations, Select Marl                     | cets, All Days | parts, All | Spots, 12/0 | 7/09-12/20 | /09   | Unfiltere | d Viewing        | All : 3 iten | 15  |                        |       | Rate | Mode: W | eekly      |        |            | Manage v   |
| Progra     | ms Rate Cards                                   | Ra             | ting Books | 🚹 Add       | Remove     | Sort  |           |                  |              |     |                        |       |      |         | 1          | Spots  |            | S Edit     |
|            | Inventory *                                     | Books          |            | oks         |            |       |           | A25-54 (Primary) |              |     | Summary (Weekly Rates) |       |      |         |            | Length | 12/07/09   | 12/14/09   |
| 0          | Title                                           | Name           | Туре       | Start Date  | End Date   | H/P   | RTG       | SHR              | СРР          | СРМ | Freque                 | Reach | GRP  | Units   | Total \$   |        | Rate       | Rate       |
| <b>Z D</b> | ROS - USA Evening R. • M<br>M-Su 6:00p - 12:00a | lanual         |            |             |            | n/a   | n/a       | n/a              | n/a          |     |                        |       |      | 8       | \$3,000.00 | :30    | \$375<br>4 | \$375<br>4 |
| v 🖻        | ROS - Spike Evening M<br>M-Su 6:00p - 12:00a    | lanual         |            |             |            | n/a   | n/a       | n/a              | n/a          |     |                        |       |      | 4       | \$1,800.00 | :30    | \$450<br>2 | \$450<br>2 |
| v 🖻        | ROS - TNT Evening R M                           | lanual         |            |             |            | n/a   | n/a       | n/a              | n/a          |     |                        |       |      | 6       | \$3,000.00 | :30    | \$500<br>3 | \$500<br>3 |

 Add a rating book to all inventory lines at once by selecting all lines, then clicking Add on the Rating Books toolbar, selecting the correct book and clicking Done.

Note: Utilize this method as opposed to adding books to each individual station on the Header tab.

| Header       | Add Inventory Ava                                  | il Proposal     | Sur       | nmary            | eOrbit Test<br>Versions | Adver      | rtiser - De | mo  |         |         |            |             |           | l          | Jave    | close | Actions      |
|--------------|----------------------------------------------------|-----------------|-----------|------------------|-------------------------|------------|-------------|-----|---------|---------|------------|-------------|-----------|------------|---------|-------|--------------|
| Filters Se   | elect Stations, Select Markets, I                  | ROS,Others, Sel | ect Spots | , Unfilte        | red Viewing /           | All : 3 it | ems         |     |         | _       | Ra         | ate Mode: \ | Neekly    |            |         |       | Manage views |
| Program      | ns Rate Cards                                      | Rating Books    | E A       | dd 🧧 Remo        | ve 🕑 Sort               |            |             |     |         |         |            |             |           |            | Spots   |       | N Edit       |
| - •          | Inventory                                          | •               |           | A25-54 (Primary) |                         |            |             |     | -       | 12/07/0 | 9          | · 12/14/09  |           |            | •       |       |              |
| 0            | Title                                              | Name            | Туре      | Start Date       | End Date                | H/P        | RTG         | SHR | СРР     |         | Rate       | CPP         | СРМ       | Rate       | СРР     | CPM   |              |
|              | ROS - USA Evening Rotator<br>M-Su 6:00p - 12:00a   | Sep 2009 T L7   | т         | 08/26/09         | 09/22/09                | 34         | 1.1         | 3   | \$341   | :30     | \$375<br>4 | \$341       | \$27      | \$375<br>4 | \$341   | \$27  |              |
|              | ROS - TNT Evening Rotator<br>M-F 6:00p - 12:00a    | Sep 2009 T L7   | т         | 08/26/09         | 09/22/09                | 34         | 0.5         | 2   | \$1,000 | :30     | \$500<br>3 | \$1,000     | \$71      | \$500<br>3 | \$1,000 | \$71  |              |
|              | ROS - Spike Evening Rotator<br>M-Su 6:00p - 12:00a | Sep 2009 T L7   | T         | 08/26/09         | 09/22/09                | 34         | 0.4         | 1   | \$1,125 | :30     | \$450<br>2 | \$1,125     | \$75      | \$450<br>2 | \$1,125 | \$75  |              |
| 4            |                                                    |                 |           |                  |                         |            |             |     |         |         |            |             |           |            |         |       |              |
| Summary t    | ype Flights<br>ummary ¥ 12/07/0                    | 9-12/20/09      | T A       | emos<br>25-54    |                         | Ŧ          |             |     |         |         |            |             |           |            |         |       | Refresh *    |
| Station(s)   | Unit                                               | s               | Total \$  |                  | GR                      | р          | GI          |     | Reach   |         | Freque     | ency M      | let Reach | СРР        | CP      | M     | Universe     |
| 🕀 All Static | ons 18                                             |                 | \$7,800.0 | 0                | 13                      | .4         | 178         |     | 2.8     |         | 4.8        | 4           | 7.6       | \$582      | \$4     | 4     | 1,285.7      |
| SPIKE        | E 4                                                |                 | \$1,800.0 | 0                | 1.6                     | 6          | 24          |     | 0.6     |         | 2.9        | 7           | .7        | \$1,125    | \$7     | 5     | 1,285.7      |
| USA          | 8                                                  |                 | \$3,000.0 | 0                | 8.8                     |            | 112         |     | 2.3     |         | 3.8        | 2           | 29.6      | \$341      | \$2     | 7     | 1,285.7      |
| TNT          | 6                                                  |                 | \$3,000.0 | 0                | 3.0                     |            | 42          |     | 0.8     |         | 3.7        | 3           | 0.3       | \$1,000    | \$7     | 1     | 1,285.7      |

• Standard Avail and Proposal functionality applies.

Note: The Summary section in the lower portion of the screen displays totals broken out by Station, Weeks, etc.

# Export

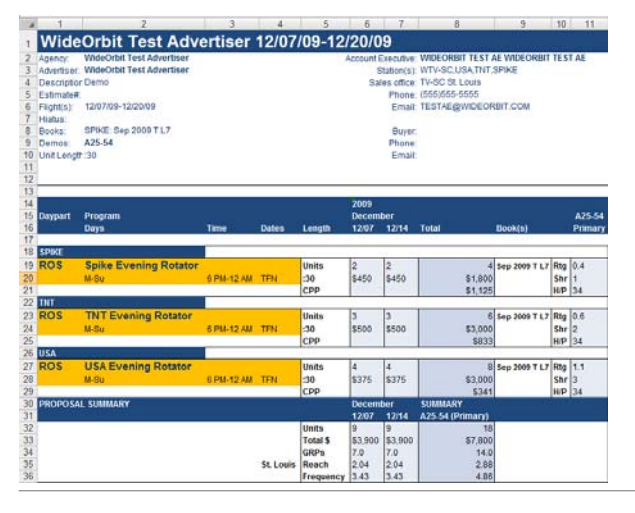

• Export the Avail as an Excel document to be emailed or printed.

Note: Standard export formatting options apply.

• Competitive and Cable stations appear highlighted in gold in the export results.

Version 1.6-091110